## 医药代表备案平台

## 使用操作指南

中国药学会

2020年8月

## 1、路径

医药代表备案平台 PC 端采用 B/S 结构,以浏览器为客户端,打开浏览器输入正确的网址,进入平台网站首。药品上市许可持有人使用帐号登录后进入系统操作平台界面。

网址为: <u>http://221.218.94.106:9001/mrrp/reception/index</u>

| 医药代表备案平台                    |         |                                         | 手机平台▼   站内搜索<br>登录 注册 |
|-----------------------------|---------|-----------------------------------------|-----------------------|
| Q 公共査询                      |         |                                         |                       |
| 备案号: 药品上市许可持有人:             | 医药代表姓名: | 查询                                      |                       |
| 请输入备案号,或者药品上市许可持有人+医药代表姓名查诺 | aj      |                                         |                       |
| ◀ 通知公告                      | 更多      | ✓ 政策法规                                  | 更多                    |
|                             |         | - 国务院办公厅关于进一步改革完善药品生产流通使用政策的若干意见        | 2018-08-09            |
|                             |         | · 医药代表登记备案管理办法 (试行) (征求意见癌)             | 2018-08-09            |
|                             |         | • 关于深化审评审批制度改革鼓励药品医疗器械创新的意见             | 2018-08-09            |
|                             |         | · 教育部关于印发《普通高等学校高等职业教育(专科)专业设置管理办法》和    | 2018-08-09            |
|                             |         | · 教育部关于印发《普通高等学校本科专业目录 (2012年)》《普通高等学校本 | 2018-08-09            |
|                             | 主管单位:国  | 冻药品监 <b>督管理</b> 局<br>來卫 <b>生健康委</b> 员会  |                       |
|                             | 技术支持:中国 | 国药学会                                    |                       |

## 2、注册

药品上市许可持有人进行注册信息操作,并设置登录名和登录密码。

进入医药代表备案平台网站页面,点击"注册",跳转至注册页面。如图

| 医药代表备案平台                    |         |                                          | 手机平台▼   站内搜索<br>登录 注册 |
|-----------------------------|---------|------------------------------------------|-----------------------|
| Q 公共查询                      |         |                                          |                       |
| 备案号: 药品上市许可持有人:             | 医药代表姓名: | 查询                                       |                       |
| 请输入备案号,或者药品上市许可持有人+医药代表姓名查询 |         |                                          |                       |
| < ● 通知公告                    | 更多      | ✔ 政策法规                                   | 更多                    |
|                             |         | • 国务院办公厅关于进一步改革完善药品生产流通使用政策的若干意见         | 2018-08-09            |
|                             |         | · 医药代表登记备案管理办法 (试行) (征求意见稿)              | 2018-08-09            |
|                             |         | • 关于深化审评审批制度改革鼓励药品医疗器械创新的意见              | 2018-08-09            |
|                             |         | · 教育部关于印发《普通高等学校高等职业教育 (专科) 专业设置管理办法》和   | 2018-08-09            |
|                             |         | • 教育部关于印发《普通高等学校本科专业目录 (2012年) 》《普通高等学校本 | 2018-08-09            |
|                             | 主管单位:国  | ~<br>家氏品监督管理局<br>家卫生健康委员会                |                       |
|                             | 技术支持:中  |                                          |                       |

进入药品上市许可持有人注册页面,填写基础信息和账户信息进行注册。页 面如图

| 名称     | 请选择              | *    | 法定代表人   |           | *       |
|--------|------------------|------|---------|-----------|---------|
| 地区     | 请选择              | 省请选择 | ~市 请送   | 岐择 ∨ ☑ *  |         |
| 社会信用代码 |                  | *    | 电子邮箱    |           |         |
| 注册地址   |                  | *    | 生产地址    |           |         |
| 邮政编码   |                  | *    | 单位电话    |           |         |
| 二、账户信息 |                  |      |         |           |         |
| 登录名    | 4-20位字母,数字或下划线组成 | *    | 姓名      |           | *       |
| 密码     | 大于或等于8位,字母和数字组成  | *    | 确认密码    |           | *       |
| 证件类型   | 请选择 ~            | *    | 证件号     |           | *       |
| 性别     | 请选择 ~            | *    | 电子邮箱    |           | *       |
| 移动电话   |                  | *    | 电话      |           |         |
| 出生日期   |                  |      | 介绍信或委托函 | 浏览 未选择文件。 | * pdf文件 |

填写完成后,点击"我已阅读并同意备案声明",弹出备案声明弹窗,阅读 并同意该声明后,勾选确定。如图所示

| 邮政编码      | 备案声明 ×                                   |
|-----------|------------------------------------------|
| 二、账户信息    |                                          |
| 登录名       | 本单位保证填报内容不存在任何虚假情况,并对填报内容的真实性、准确性承担全部责任。 |
| 密码        | *                                        |
| 证件类型      | * * *                                    |
| 性别        |                                          |
| 移动电话      | * Big                                    |
| 出生日期      | 介绍信或委托函 》 * pdf文件。 * pdf文件               |
| 1 我已阅读并同意 | 备案声明<br>注册 返回首页                          |

确定备案声明后,点击"注册"。系统提示"注册成功,请等待审核,审核结果会以邮件形式告之"。反之,系统提示错误原因,修改注册信息重新注册。

3、登录

药品上市许可持有人进行登录系统操作。

进入医药代表备案平台网站页面,点击右上角"登录",弹出登录框,如图

| 6       |      |
|---------|------|
| A 输入用户名 |      |
| 6 输入密码  | 忘记密码 |
|         | No   |

输入注册的登录名、密码,填写验证码,点击"登录",页面跳转至药品上 市许可持有人操作系统界面。如图

| 医药代表备                                        |                                               |
|----------------------------------------------|-----------------------------------------------|
| Ⅲ 菜单 《                                       | 备案声明                                          |
| 🤤 基础信息管理                                     | 本单位(成个人)保证课程内容不存在任何虚弱情况,并对课程内容的真实性、准确性承担全部责任。 |
| <ul> <li>・ 账户信息</li> <li>• 药品信息管理</li> </ul> |                                               |
| 🔍 备案管理                                       |                                               |
| • 医药代表留案管理                                   |                                               |

若输入信息有误,系统在登录框提示错误信息,修改信息后重新进行登录。 登录成功进入药品上市许可持有人系统操作界面,如图

| 医药代表备              | 案平台                  |                                                                                                    |                                                                   | 首页 目標助<br>▲ 持有人测试专用   药品 | 修改密码   退出登录<br>上市许可持有人测试用 |
|--------------------|----------------------|----------------------------------------------------------------------------------------------------|-------------------------------------------------------------------|--------------------------|---------------------------|
| := <sup>菜单</sup> 《 |                      |                                                                                                    | 备案声明                                                              |                          |                           |
| 🤤 基础信息管理           | 木单位 (成个人) 保证道报       | 为宽不在在任何遗憾情况 并对请报                                                                                                    | 肉瘤的盲恋性 准确性承担全部责任                                                  |                          |                           |
| ▶ 账户信息             | white (m 1)() margin | and a relation of the second second | a a fel er a definition ( ) - Litrate ( True, con ser 2012) ( 177 |                          |                           |
| ▶ 药品信息管理           |                      |                                                                                                    |                                                                   |                          |                           |
| 🔍 备案管理             |                      |                                                                                                    |                                                                   |                          |                           |
| • 医药代表备案管理         |                      |                                                                                                    |                                                                   |                          |                           |